## **Configuring Workstars**

Configuring Workstars for single sign-on (SSO) enables administrators to manage users of Citrix ADC. Users can securely log on to Workstars by using the enterprise credentials.

## Prerequisite

Browser Requirements: Internet Explorer 11 and above

## To configure Workstars for SSO by using SAML:

1. Contact the Workstars support team to enable SSO.

**Note:** The support team will create an admin account and provide the logon link and credentials.

- 2. In a browser, type <u>https://<customer\_domain>.workstars.com/admin/login</u> and press **Enter**.
- 3. Type your Workstars admin account credentials (Email and Password) and click Sign In.

|             | Sign in using your registered account: |  |  |
|-------------|----------------------------------------|--|--|
|             | ۵                                      |  |  |
| Workstars 🛏 | ۰۰۰۰۰۰ ۶                               |  |  |
|             | Forgotten password?                    |  |  |

4. Click **Settings** present at the top of the page.

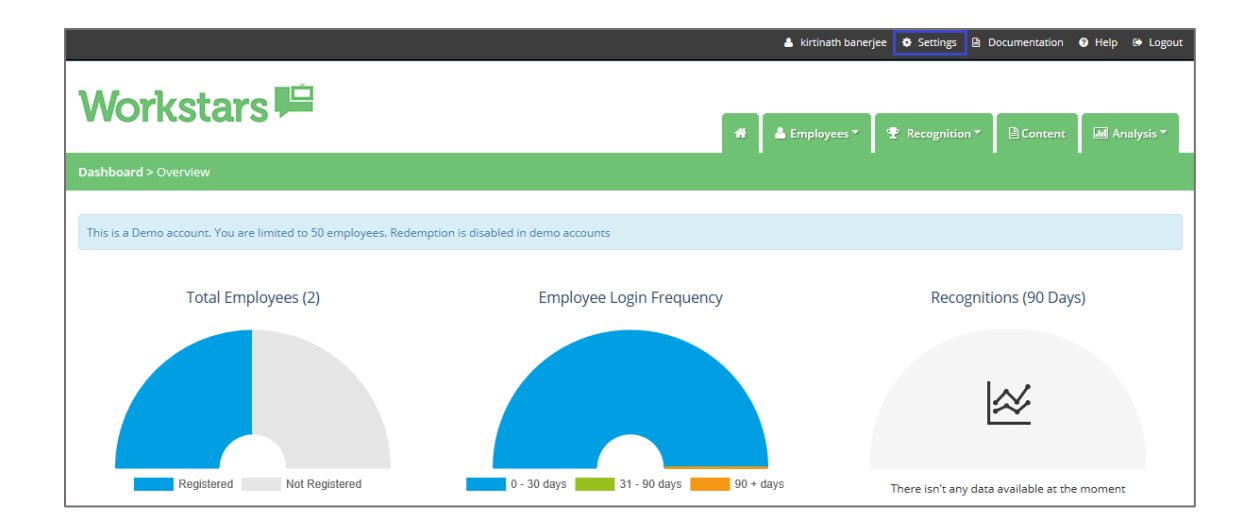

5. In the left panel, click **Sign On** under **System Settings**.

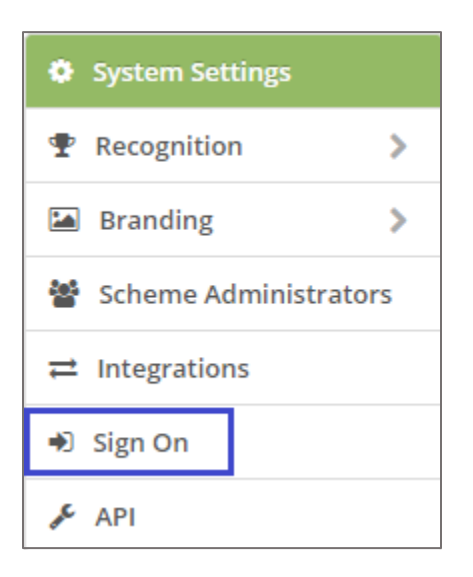

6. Click **Setup** in the **Single Sign On (SAML)** tile.

| System Settings       | Sign On                                                                                                    |
|-----------------------|----------------------------------------------------------------------------------------------------|
|                       |                                                                                                    |
| Branding >            | Below are the methods of sign on that we support. By default employees use their System account but we also support single sign on using SAML 2.0 via cloud                                                                                    |
| Scheme Administrators | based Identity Providers (e.g. OKTA, Office 365, etc.) or via your own local federated directory (e.g. ADFS 2.0, Ping Federated, etc.). We also support single sign<br>on using JWT which you can easily implement in your own custom portals. |
|                       | To learn more about the available Sign On options click here.                                                                                                    |
| ➡) Sign On            |                                                                                                    |
| JE API                | System Account<br>Your employees sign in with their System account (i.e. email and password)                                                                                                    |
|                       | Single Sign On (SAML)<br>Your employees are redirected to your SAML 2.0 Identity Provider                                                                                                    |
|                       | Single Sign On (JWT)<br>Your employees are redirected to a JSON Web Token endpoint that you have built                                                                                                    |

7. In the **Single Sign On (SAML) – Settings** page, enter the values for the following fields:

| Field Name                     | Description                                                                                                    |
|--------------------------------|----------------------------------------------------------------------------------------------------|
| Identity Provider              | Citrix                                                                                                    |
| Identity Provider<br>Entity ID | URL given by your IdP that will be used to identify themselves in the authorization process                                                                                                    |
| X509 Certificate               | Copy and paste the IdP certificate. The IdP certificate must begin and<br>end with<br>Begin CertificateandEnd Certificate<br><b>Note:</b> The IdP Certificate is provided by Citrix and can be accessed<br>from the link below:<br><u>https://ssb4.mgmt.netscalergatewaydev.net/idp/saml/templatetest/idp_metadata.xml</u> |
| SAML SSO URL                   | IdP logon URL                                                                                                    |

| Remote Logout URL                                                                      | IdP logout URL                         |                                                                                                    |  |  |
|----------------------------------------------------------------------------------------|----------------------------------------|----------------------------------------------------------------------------------------------------|--|--|
| Name ID                                                                                | Email ID of the user                   |                                                                                                    |  |  |
| Single Sign On (SAML) - Settings                                                       |                                        |                                                                                                    |  |  |
| To update the settings for your 'ldentity<br>If you would like to change to an alterna | Provider' please<br>tive 'Identity Pro | enter them below and press confirm. Please be aware that these changes will be applied immediately.<br>wider' please disable Single Sign On using SAML and run the setup again. |  |  |
| Identity                                                                               | Provider 💡                             | NetScaler                                                                                                    |  |  |
| Identity Provider                                                                      | Entity ID 👩                            |                                                                                                    |  |  |
| x509 C                                                                                 | ertificate 🕑                           | BEGIN CERTIFICATE                                                                                                    |  |  |
| SAML                                                                                   | SSO URL 🕜                              | https://                                                                                                    |  |  |
| Remote Lo                                                                              | gout URL 👩                             |                                                                                                    |  |  |
|                                                                                        | Name ID 👩                              | Email (Default)                                                                                                    |  |  |
| 1                                                                                      | P Ranges 🕜                             |                                                                                                    |  |  |
|                                                                                        |                                        |                                                                                                    |  |  |
| Enable                                                                                 |                                        | Cancel Confirm                                                                                                    |  |  |

- 8. Click **Confirm.**
- 9. Click **Enable**.

10. To add a user, click the **Employees** icon and select **Employees** from the drop-down list.

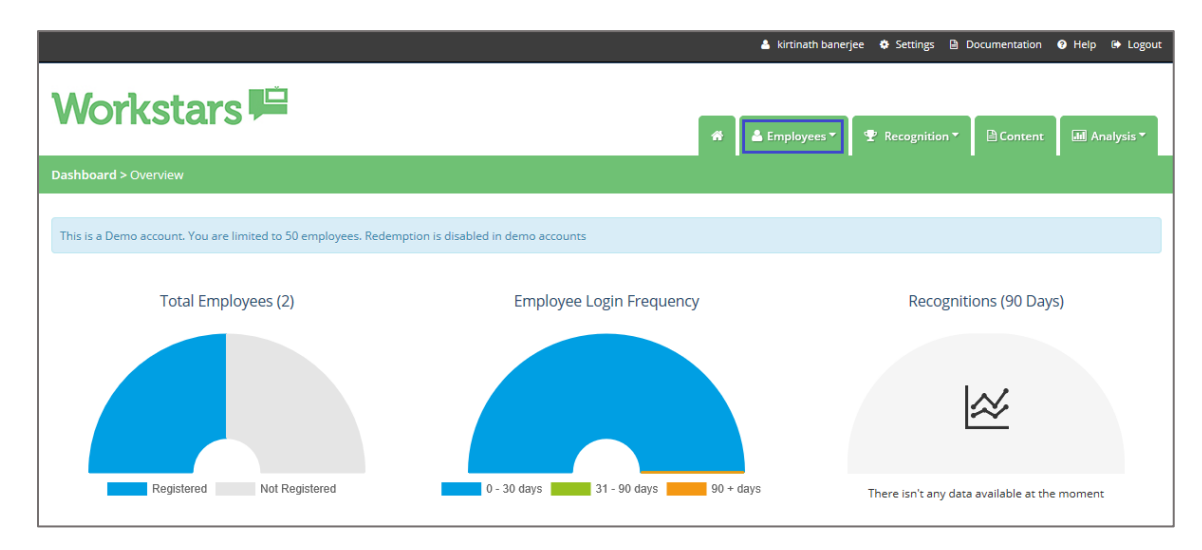

11. In the **Employees** page, click the **Add Employee** button.

| Employee ID | Name 🔻 | Reporting Group                                                                                                    | Status | Added      | Registered | Action |
|-------------|--------|----------------------------------------------------------------------------------------------------|--------|------------|------------|--------|
| tuch .      | ⊠ much | annual Chi                                                                                                    | Active | 13/08/2018 | 13/08/2018 | Manage |
| such:       |        | and the second second sec | Active | 10/08/2018 |            | Manage |

12. Enter the employee ID, forename, and surname under **Add Employee**.

| Add Employee |     |  |
|--------------|-----|--|
| Employee II  | 0   |  |
| Forenam      | e 🕜 |  |
| Surnam       | e 🕜 |  |

13. Enter the employee position details under **Position Details**.

| Field Name      | Description                                     |
|-----------------|-------------------------------------------------|
| Job Title       | Employee's job title.                           |
| Reporting Group | Select <b>Director</b> from the drop-down list. |
| Manager         | Enter admin username.                           |
| Is Director     | Click the <b>Yes</b> radio button.              |
| Is Manager      | Click the <b>Yes</b> radio button.              |
| Start Date      | Employee start date.                            |
| Employee Type   | Select <b>Employee</b> from the drop-down list. |

| Position Details                                   |     |                                                                                                    |
|----------------------------------------------------|-----|----------------------------------------------------------------------------------------------------|
| These details relate to how and where the employee | wor | ks within your organisation.                                                                                                    |
| Job Title                                          | 0   |                                                                                                    |
| Reporting Group                                    | 0   | Choose an option •                                                                                                    |
| Manager                                            | 0   |                                                                                                    |
| Is Director                                        | 0   | No  Yes Yes Yy Yes Yy Yy Y |
| Is Manager                                         | 0   | No Ves                                                                                                    |
| Start Date                                         | 0   |                                                                                                    |
| Employee Type                                      |     | Employee                                                                                                    |

14. Enter the employee's email address under **Contact Details**.

| Contact Details                                         |                    |                     |
|---------------------------------------------------------|--------------------|---------------------|
| Details on how your other scheme administrators can cor | ttact the employee |                     |
| Email 🕑                                                 |                    |                     |
|                                                         |                    | Cancel Add Employee |

15. Click Add Employee.

A verification mail will be sent to the registered email address. Added user needs to verify from that link.